# Manual Modulo de Certificados de Retención en la Fuente 2023

# **# PORTAL DE PROVEEDORES**

# PASO 1

Ir al Portal de Proveedores

https://cadi.com.co/cadi/providers/users/login\_ces\_public

## PASO 2

Solicitud de usuario de Acceso

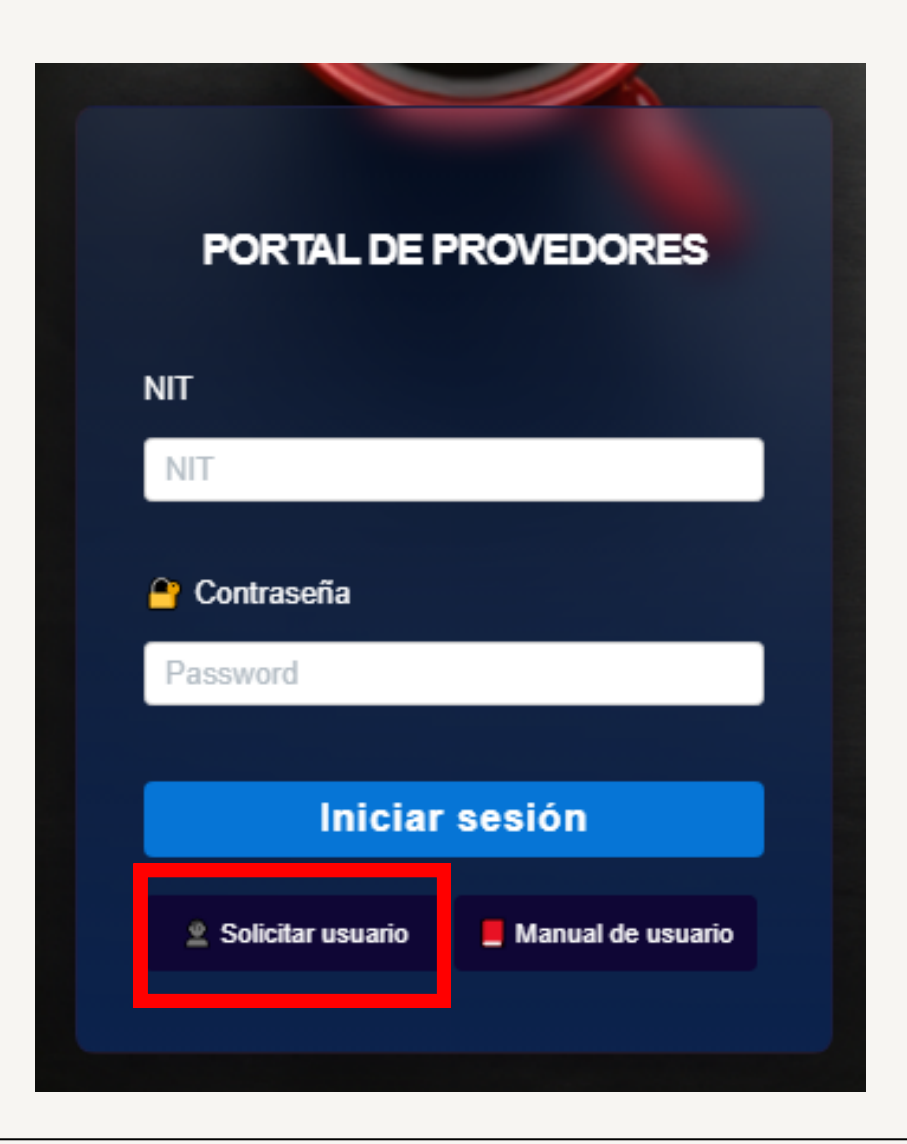

## **SEGUIMIENTO PASO 2**

Llenar todos los campos

| Nombre o Razón social         | NIT (sin dígito de verificación) o Cédula |
|-------------------------------|-------------------------------------------|
| NOMBRE O RAZÓN SOCIAL         | NIT sin dígito de verificación o Cédula   |
| Tipo de usuario               | Tipo de persona                           |
| SELECCIONE EL TIPO DE USUARIO | SELECCIONE EL TIPO PERSONA                |
| Dirección                     | Correo                                    |
| DIRECCIÓN                     | EMAIL                                     |
| Télefono                      | Pais                                      |
| TÈLEFONO                      | Seleccione su pais                        |
| Departamento                  | Ciudad                                    |
| Seleccione su departamento    | ▼ Seleccione su ciudad ▼                  |
|                               |                                           |

#### PASO 3

Aprobación de usuario por parte del Departamento de Contabilidad

#### Clic en Solicitar Acceso (Certificados)

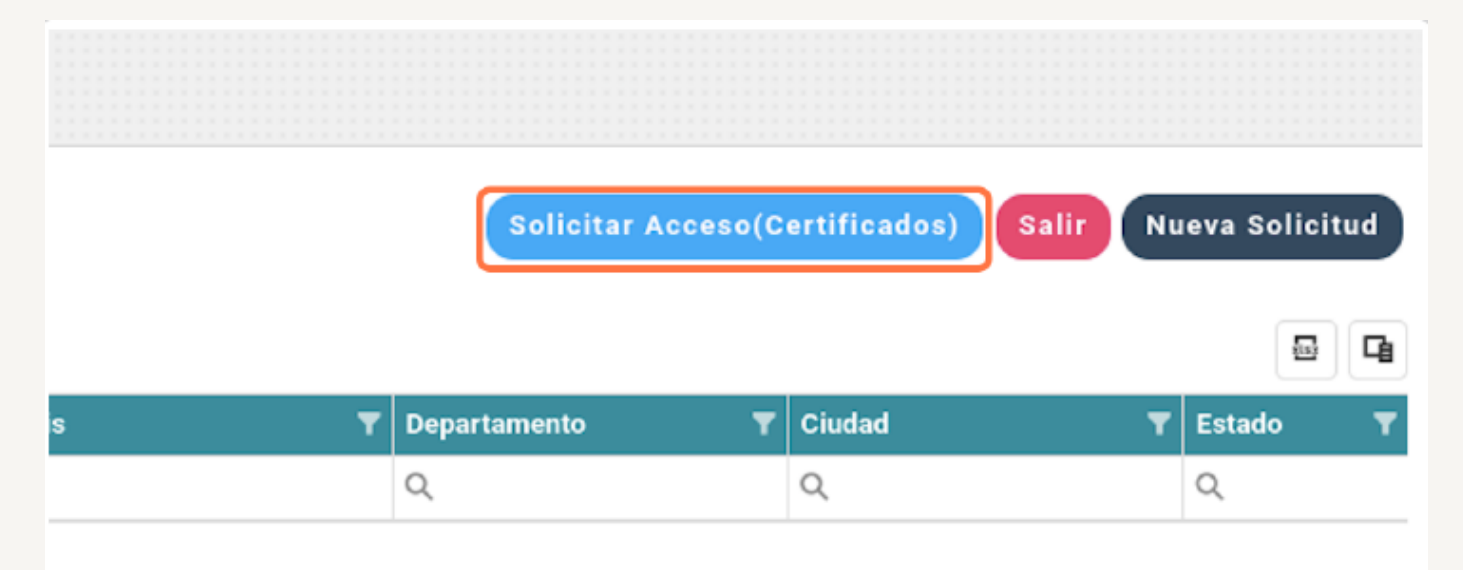

#### PASO 5

Una vez aprobado el acceso al modulo, le llegara un correo de notificación

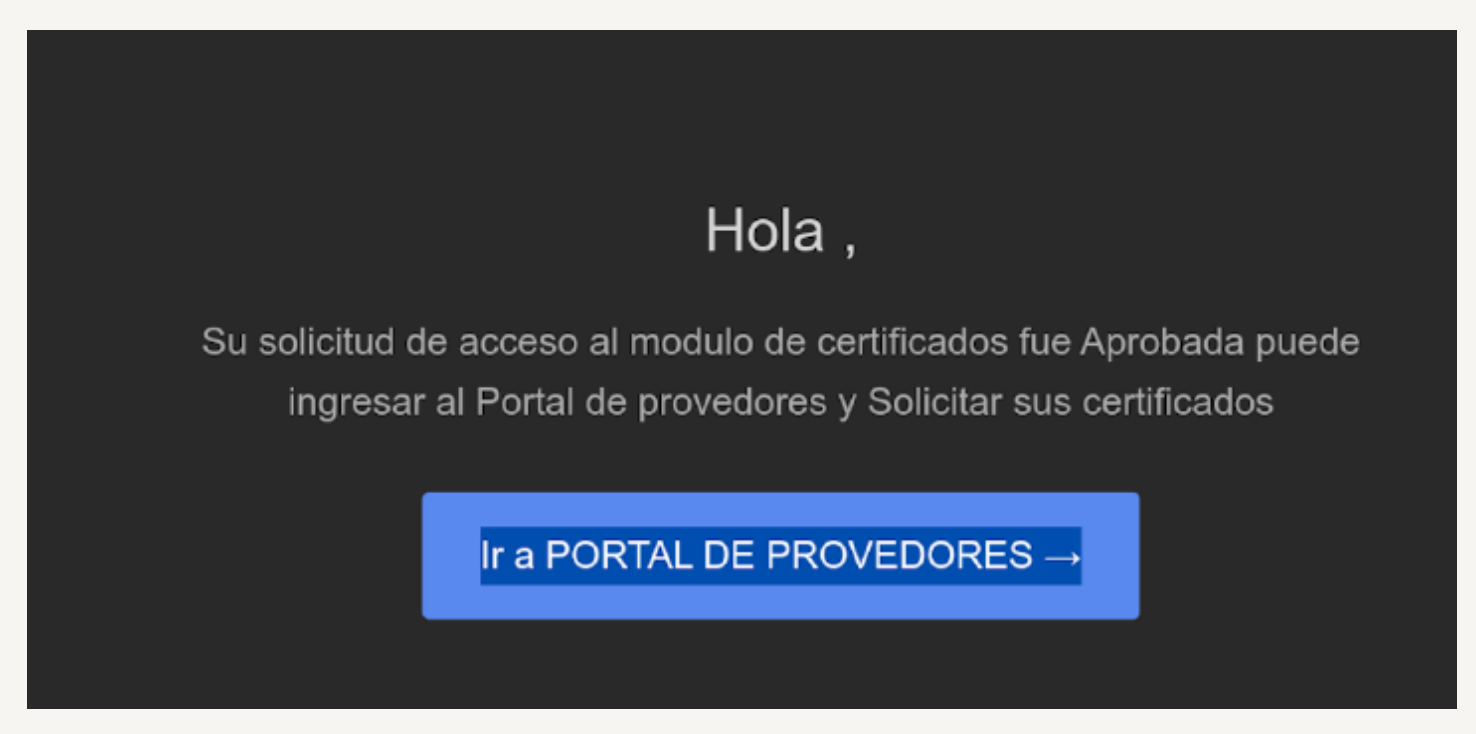

Ingresamos nuevamente en el portal de proveedores con el usuario aprobado.

El usuario y contraseña del proveedor será:

• Número de Identificación Tributaria (NIT)

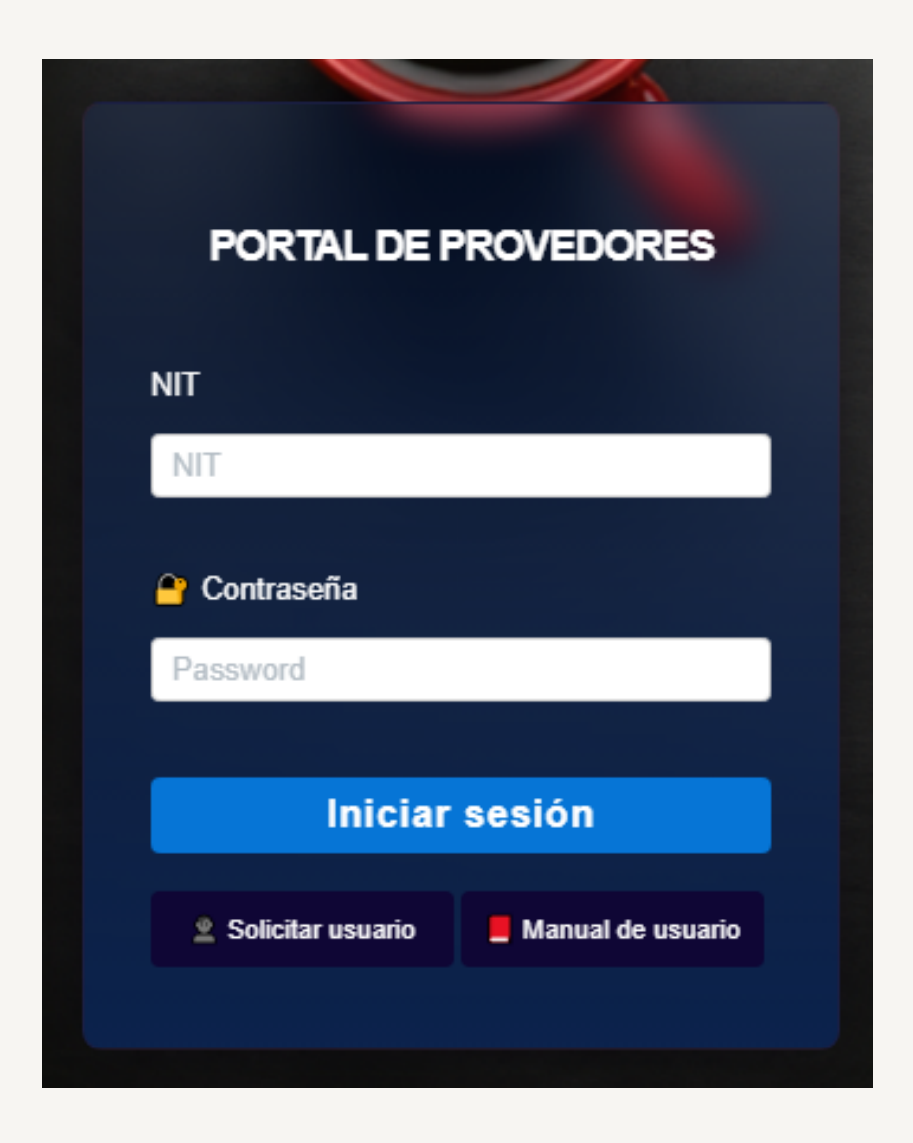

## **SEGUIMIENTO PASO 6**

Daremos clic en el botón Solicitud Certificados

|   | so           | olicitud Certificad | los Salir | Nuev | va Solici | itud     |
|---|--------------|---------------------|-----------|------|-----------|----------|
|   |              |                     |           |      |           |          |
|   |              |                     |           |      |           | G        |
| Ţ | Departamento | T Ciudad            |           | T E  | la stado  | <b>-</b> |

#### PASO 7

# Clic en Crear para solicitar un certificado por una sociedad

|                               |   |                           |   | ſ       |            |
|-------------------------------|---|---------------------------|---|---------|------------|
|                               |   |                           |   |         | Grear      |
|                               |   |                           |   |         |            |
|                               |   |                           |   |         |            |
|                               |   |                           |   |         |            |
|                               |   |                           |   |         |            |
| Creado el                     | • | Estado                    | • | PDF     | Corrección |
|                               |   |                           |   |         |            |
| 0                             | - | 0                         |   |         |            |
| Q                             |   | Q                         |   |         |            |
| Q                             | ٦ | Q                         |   | _       |            |
| Q<br>2024-01-24               | ٦ | Q<br>Aprobado             |   | . چ     | <b>.</b>   |
| Q<br>2024-01-24               | ٦ | Q<br>Aprobado             |   |         | 2          |
| Q<br>2024-01-24<br>2024-01-24 |   | Q<br>Aprobado<br>Aprobado |   | ی<br>ای | <u>ک</u>   |

# Seleccionamos el tipo y año del certificado

## Crear solicitud

| Тіро         |                                      | Año  |
|--------------|--------------------------------------|------|
| RETENCIÓ     | N                                    | 2023 |
| Seleccion    | ne empresa/sociedad                  |      |
| Arrastra una | a columna aquí para agrupar por ella |      |
|              | Empresa                              | T    |
|              | ٩                                    |      |
|              | DA23 - Caribbean Eco Soaps UIBS      |      |

#### PASO 9

Seleccionamos la(s) empresas a las que les solicitamos el certificado

| Гіро     |                                        | Año  |   |
|----------|----------------------------------------|------|---|
| RETENO   | CIÓN                                   | 2023 |   |
| Selecc   | ione empresa/sociedad                  |      |   |
| Arrastra | una columna aquí para agrupar por ella |      |   |
| •        | Empresa                                |      | ٦ |
|          |                                        |      |   |

Luego de seleccionar las empresas con las que se tiene relación comercial, damos click en **CREAR** 

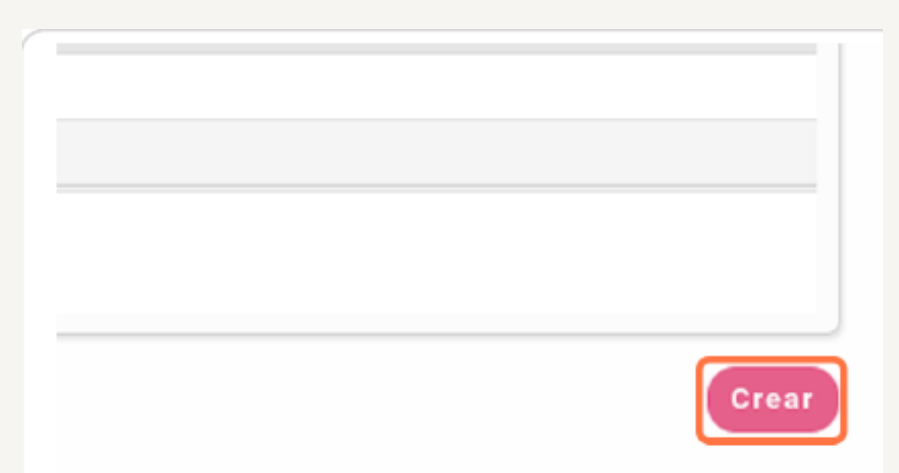

#### **PASO 11**

Esperamos la respuesta de la solicitud del certificado de retención.

Se notificara un correo de aprobación del certificado de Retención.

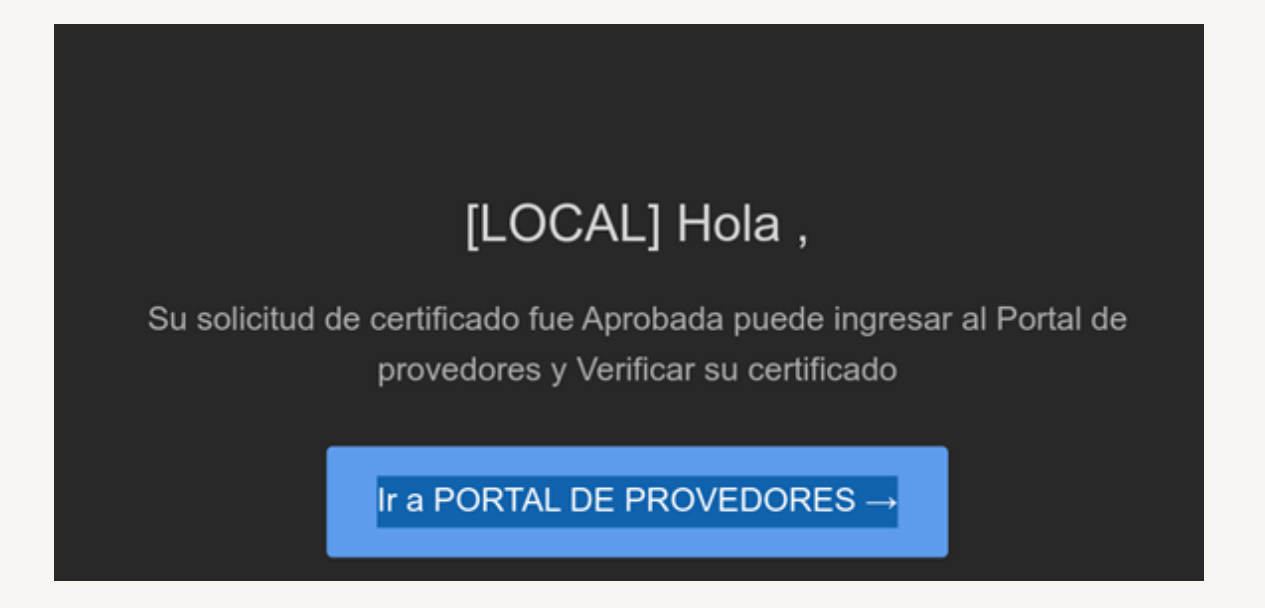

#### **SEGUIMIENTO PASO 11**

Si el proveedor solicitante, no tiene relaciones comerciales, se le notificara un correo de rechazo a la solicitud.

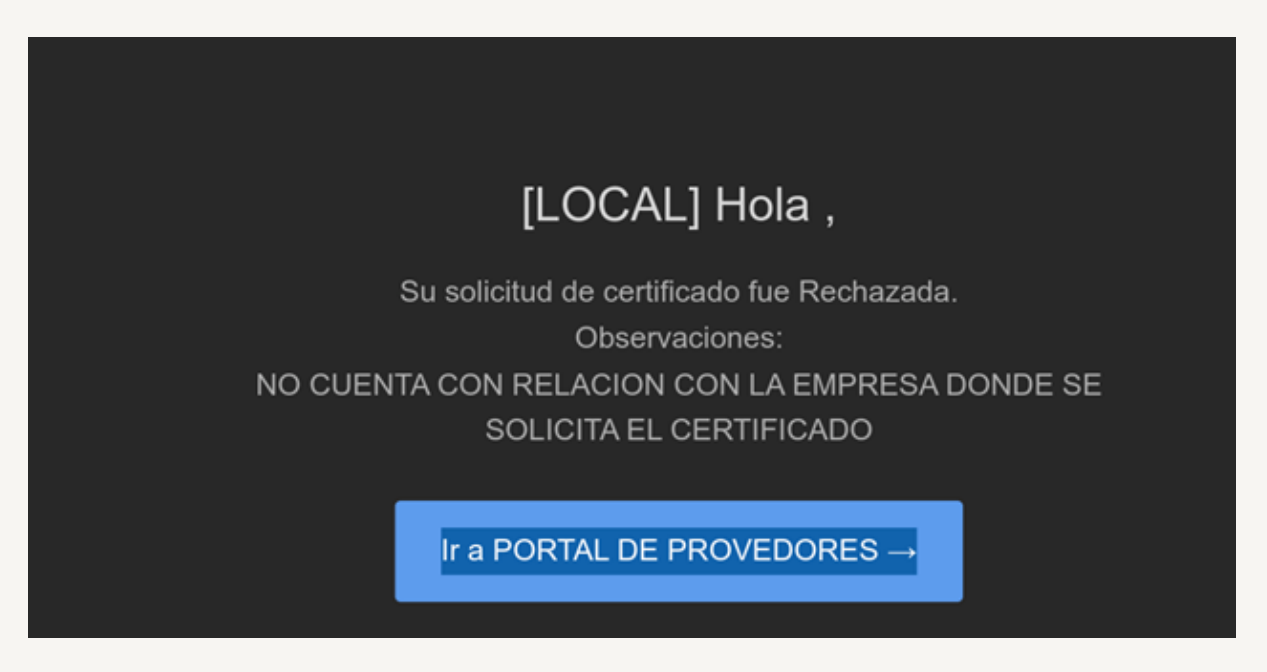

#### **PASO 12**

Si el certificado esta aprobado podremos descargar el pdf.

| · · · · · · · · · · · · · · · · · · · | Creado el  | T | Estado 🛛 🍸 | PDF | Corrección |
|---------------------------------------|------------|---|------------|-----|------------|
|                                       | Q          | ۵ | Q          |     |            |
|                                       | 2024-02-14 |   | Aprobado   | ځ.  | 2          |

#### SOLICITUD DE CORRECCIÓN

Si su certificado presenta inconsistencias se puede solicitar una corrección

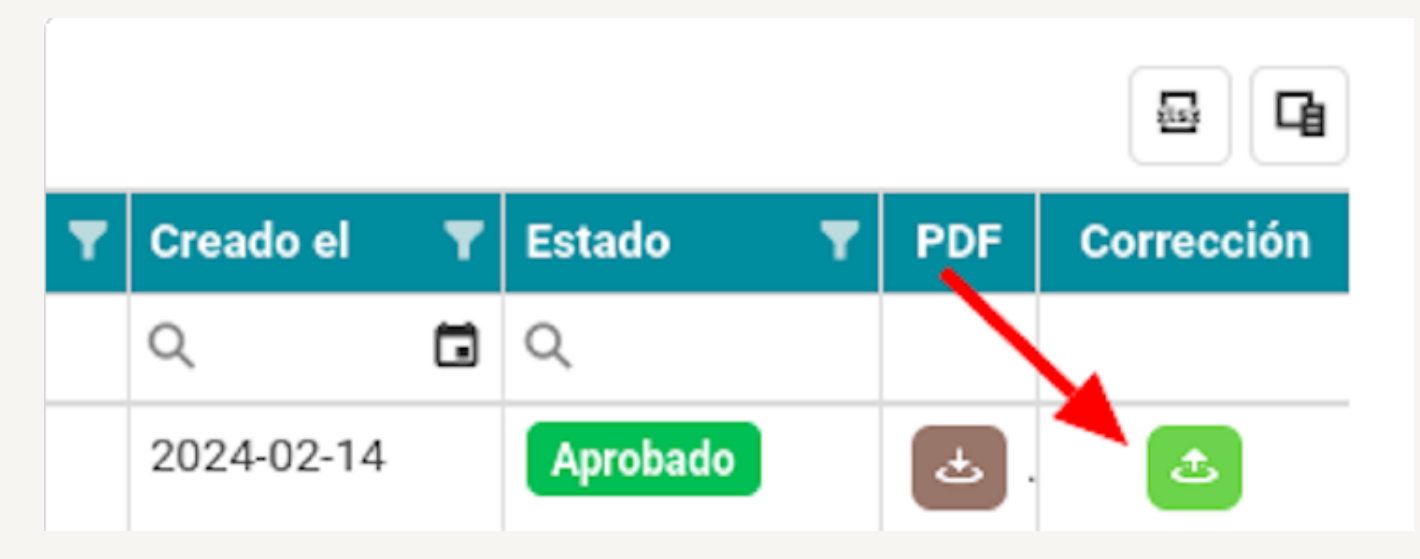

#### **PASO 14**

#### ENVÍO SOLICITUD DE CORRECCIÓN

Debemos detallar el porque solicitamos la corrección en las observaciones

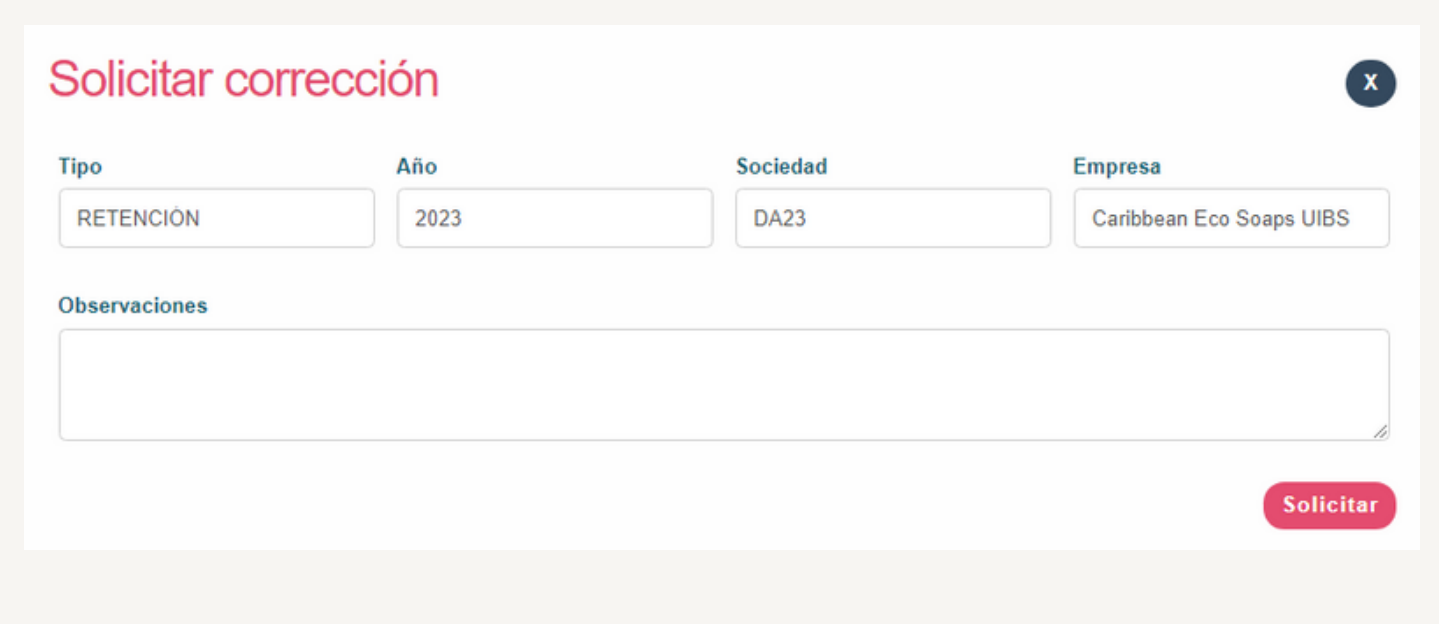

#### PASO 15 CORREO DE RESPUESTA

Una vez sea revisada la solicitud de corrección nos llegara un correo.

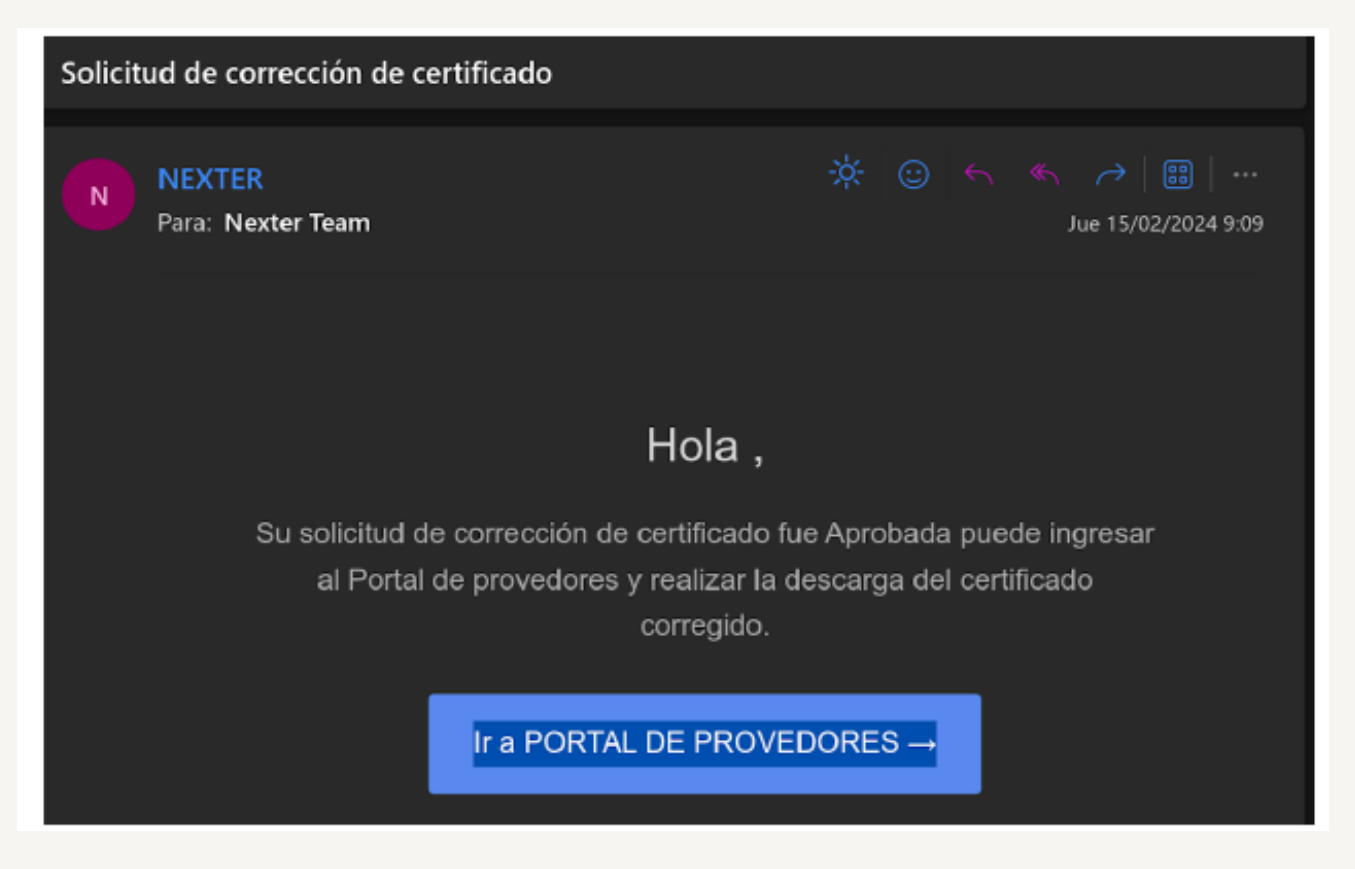

#### PASO 16 CERTIFICADO CORREGIDO

Podremos descargar nuestro certificado corregido.

|   |                                    |            |   |            |     | 8 9        |
|---|------------------------------------|------------|---|------------|-----|------------|
| Ŧ | Corrección T                       | Creado el  | T | Estado 🛛 🔻 | PDF | Corrección |
|   | Q                                  | Q          | ۵ | Q          |     |            |
|   | SE CORRIGIERON LAS INCONSISTENCIAS | 2024-02-14 |   | Corregido  | ځ   | . 🔁        |

## CUALQUIER DUDA O INQUIETUD, COMUNICARSE CON EL CORREO

contabilidad@c-ecosoaps.com